## **Process flow for Registering Complaint :**

Click on Register Complaint option

|                                          |                                                                       | The local backing the                                                            | -  |                                 |
|------------------------------------------|-----------------------------------------------------------------------|----------------------------------------------------------------------------------|----|---------------------------------|
| File Edit View Favorites Tools H         | n/ComplaintServie 🔎 👻 🔒 IDBI Bank Ltd [ 🖒 🗙 🛛 🍊 IDBI Intranet<br>lelp | 🥩 idbibank.co.in 🛛 🗙 ᢙ New Tab                                                   |    | ① ☆ ♡                           |
| 🗙 🕒 Linguify.Banks 👻                     |                                                                       |                                                                                  |    |                                 |
| <b>iDBI</b> BANK<br>Bank Aisa Dost Jaisa |                                                                       |                                                                                  |    |                                 |
| Ray Bill                                 |                                                                       | Register Complair                                                                | nt |                                 |
| Register Complaint                       | Type of Complaint                                                     | Please Select Complaint Type                                                     |    |                                 |
| Complaint Status                         |                                                                       |                                                                                  |    |                                 |
|                                          |                                                                       |                                                                                  |    |                                 |
|                                          |                                                                       |                                                                                  |    |                                 |
|                                          |                                                                       |                                                                                  |    |                                 |
|                                          |                                                                       |                                                                                  |    |                                 |
|                                          |                                                                       |                                                                                  |    |                                 |
|                                          |                                                                       |                                                                                  |    |                                 |
|                                          |                                                                       |                                                                                  |    |                                 |
|                                          |                                                                       |                                                                                  |    |                                 |
|                                          |                                                                       |                                                                                  |    |                                 |
| https://bbps.idbibank.co.in/ComplaintSen | rice/raiseComplaintreq                                                |                                                                                  |    |                                 |
|                                          |                                                                       |                                                                                  |    | EN 🔺 隆 💭 🌖 5:05 PM<br>3/27/2017 |
| Select 7                                 | Evne of complaint from dr                                             | on down list                                                                     |    |                                 |
| • Scheet 1                               | Transaction Type                                                      | op down iist                                                                     |    |                                 |
| 0                                        | Service Type                                                          |                                                                                  |    |                                 |
| 0                                        | Service Type                                                          |                                                                                  |    |                                 |
| https://bbps.idbibank.co.in/             | ComplaintServis Q - A Identified by E., C X                           | idhihank coin Y 🖉 New Tak                                                        |    |                                 |
| File Edit View Favorites Tools Hel       | p                                                                     |                                                                                  |    |                                 |
| <b>IDBI</b> BANK                         |                                                                       |                                                                                  |    |                                 |
| Bank Aisa Dost Jaisa                     |                                                                       | Register Complaint                                                               |    |                                 |
| Register Complaint                       | Tune of Complaint                                                     |                                                                                  |    |                                 |
|                                          | Type of Complaint                                                     | Please Select Complaint Type<br>Please Select Complaint Type<br>Transaction Type |    |                                 |
| Complaint Status                         |                                                                       | Service Type                                                                     |    |                                 |
|                                          |                                                                       |                                                                                  |    |                                 |
|                                          |                                                                       |                                                                                  |    |                                 |
|                                          |                                                                       |                                                                                  |    |                                 |
|                                          |                                                                       |                                                                                  |    |                                 |
|                                          |                                                                       |                                                                                  |    |                                 |
|                                          |                                                                       |                                                                                  |    |                                 |
|                                          |                                                                       |                                                                                  |    |                                 |
|                                          |                                                                       |                                                                                  |    |                                 |
| Copyright © 2016, R S Software. All r    | ights reserved.                                                       |                                                                                  |    |                                 |
|                                          |                                                                       |                                                                                  |    | EN 🔥 📴 🌒 5:05 PM                |

• Input required detail and Click "Search Transaction" button

| File Edit View Favorites Tools Help<br>X O Linguify.Banks • | mplaimtServi D * 🗯 Ubli Isank Lta [ C X   🥘 DELIntranet 🥏 idbibank.co.in X   🥝 New Tab                                                                                                    | 2 X U               |
|-------------------------------------------------------------|----------------------------------------------------------------------------------------------------|---------------------|
| <b>iDBI BANK</b><br>Bank Aisa Dost Jaisa                    |                                                                                                    |                     |
| Pay Bill                                                    | Register Complaint                                                                                                    |                     |
| Register Complaint                                          | Type of Complaint Transaction Type                                                                                                    |                     |
| Complaint Status                                            |                                                                                                    |                     |
|                                                             | Transaction Type Complaint         Enter Mobile No.       From Date       To Date       Transaction Ref Id         27-03-2017       0R       Search Transaction         Enter the mobile no. on which payment confirmation was received.       Search Transaction |                     |
| Copyright © 2016, R S Software. All rig                     | nts reserved.                                                                                                    | EN 🔺 隆 💭 👀 505 PM 🛛 |

• Respective transaction details shall appear on screen

| File Edit View Favorites Tools Help                      | omplaintServic 🔎 👻 🔒 IDBI Bank Ltd [ C      | 🔀 IDBI Intranet                | didbibank.co.in X        | 🥝 New Tab          | ្រា <b>្រា ្រ</b><br>ណ ជា មិ                |
|----------------------------------------------------------|---------------------------------------------|--------------------------------|--------------------------|--------------------|---------------------------------------------|
| x C Linguity.Banks +<br>DBI BANK<br>Bank Aisa Dost Jaisa |                                             |                                |                          |                    |                                             |
| Pay Bill                                                 |                                             |                                | Register                 | Complaint          |                                             |
| Register Complaint                                       | Type of Complaint                           |                                | Transaction Type         | •                  | ]                                           |
| Complaint Status                                         |                                             |                                |                          |                    |                                             |
|                                                          | Transaction Type Compla<br>Enter Mobile No. | int<br>From Date<br>01-12-2016 | To Date<br>27-03-2017 OR | Transaction Ref Id | Search Transaction                          |
|                                                          | # Transaction ID                            | Biller ID                      | Amount(INR)              | Status             | Date                                        |
|                                                          | ID0100187618                                | RELI00000MUM01                 | 970.00                   | SUCCESS            | 23-12-2016 11:09 AM<br>View Raise Complaint |
|                                                          |                                             |                                |                          |                    |                                             |
| Copyright © 2016, R S Software. All ric                  | ihts reserved.                              |                                |                          |                    |                                             |
| 📀 🜔 🚞 🖸                                                  | 📴 🚻 🔼 🛛                                     |                                |                          |                    | EN 🔺 🃭 😭 📢 5066 PM<br>3/27/2017             |

• Select transaction and click "View" button if you wish to know the status of the transaction else click "Raise Complaint" button to register complaint.

|                                                             | omplaintServic 🔎 👻 🔒 IDBI Bank Ltd [       | C 🗙 🥝 IDBI Intranet             | 🥑 idbibank.co.in 🛛 🗙     | 🙆 New Tab          | - 0 ×                           |
|-------------------------------------------------------------|--------------------------------------------|---------------------------------|--------------------------|--------------------|---------------------------------|
| File Edit View Favorites Tools Help<br>× S Linguify.Banks • |                                            |                                 |                          |                    |                                 |
| <b>iDBI</b> BANK<br>Bank Aisa Dost Jaisa                    |                                            |                                 |                          |                    |                                 |
| Pay Bill                                                    |                                            |                                 | Register                 | Complaint          |                                 |
| Register Complaint                                          | Type of Complaint                          |                                 | Transaction Type         | T                  | ]                               |
| Complaint Status                                            |                                            |                                 |                          |                    | -                               |
|                                                             | Transaction Type Compl<br>Enter Mobile No. | aint<br>From Date<br>01-12-2016 | To Date<br>27-03-2017 OR | Transaction Ref Id | Search Transaction              |
|                                                             | # Transaction ID                           | Biller ID                       | Amount(INR)              | Status             | Date                            |
|                                                             | ID0100187618                               | RELI00000MUM01                  | 970.00                   | SUCCESS            | 23-12-2016 11:09 AM             |
|                                                             |                                            |                                 |                          |                    | View Raise Complaint            |
|                                                             |                                            |                                 |                          |                    |                                 |
| Copyright © 2016, R S Software. All rig                     | ghts reserved.                             |                                 |                          |                    |                                 |
| 🚳 🙋 🚞 🗿                                                     | 🥂 🔛 🔛                                      |                                 |                          |                    | EN 🔺 🎠 🙄 🕪 5:07 PM<br>3/27/2017 |

- Select complaint description from drop down list, if the complaint reason is other than those mentioned, select "Others" and input details in the "Complaint Description" box.
- Click on "Generate OTP" button, you will receive an OTP on the mobile no. on which payment confirmation was received.

|                                                             |                                       |                         | Incoment Manual Real                                              |                                                 |                 |                            |
|-------------------------------------------------------------|---------------------------------------|-------------------------|-------------------------------------------------------------------|-------------------------------------------------|-----------------|----------------------------|
| https://bbps.idbibank.co.in/Com<br>View Equation Table Hale | nplaintServic 🔎 👻 🛗 IDBI Bank Ltd [ C | IDBI Intranet           | 🥏 idbibank.co.in 🛛 🗙 🎸                                            | New Tab                                         |                 |                            |
| uify.Banks •                                                |                                       |                         |                                                                   |                                                 |                 |                            |
|                                                             |                                       |                         |                                                                   |                                                 |                 |                            |
| IDBI BANK                                                   |                                       |                         |                                                                   |                                                 |                 | 8875                       |
| Aisa Dost Jaisa                                             |                                       |                         |                                                                   |                                                 |                 | UNARAL FILL FAIMLET STOLES |
|                                                             |                                       |                         |                                                                   |                                                 |                 |                            |
|                                                             | # Transaction ID                      | Biller ID               | Amount(INR)                                                       | Status                                          | Date            |                            |
|                                                             | ID0100187618                          | RELI00000MUM01          | 970.00                                                            | SUCCESS                                         | 23-12-2016 11:0 | 9 AM                       |
|                                                             |                                       |                         |                                                                   |                                                 |                 | Daise Complaint            |
|                                                             |                                       |                         |                                                                   |                                                 |                 | Raise Complaint            |
|                                                             | Register Transaction Com              | plaint                  |                                                                   |                                                 |                 |                            |
|                                                             | Type of Complaint                     |                         | Transaction                                                       |                                                 |                 |                            |
|                                                             |                                       |                         |                                                                   |                                                 |                 |                            |
|                                                             | Mobile Number "                       |                         |                                                                   |                                                 |                 |                            |
|                                                             | Transaction ID                        |                         | ID0100187618                                                      |                                                 |                 |                            |
|                                                             |                                       |                         |                                                                   |                                                 |                 |                            |
|                                                             | Disposition                           |                         | Please Select                                                     |                                                 |                 |                            |
|                                                             | Complaint Description *               |                         | Transaction Succesful, account<br>Amount deducted, biller account | not updated<br>t credited but transaction ID no | t received      |                            |
|                                                             | 5 . oro *                             |                         | Amount deducted, biller account<br>Amount deducted multiple times | t not credited and transaction I                | D not received  |                            |
|                                                             | Enter OTP "                           | Generate OTP Resend OTP | Double payment updated<br>Errorneously paid in wrong acco         | -<br>ount                                       |                 |                            |
|                                                             |                                       |                         | Others, provide details in descr                                  | iption                                          |                 |                            |
|                                                             |                                       |                         |                                                                   |                                                 |                 |                            |
|                                                             |                                       |                         |                                                                   |                                                 |                 | SUBM                       |
|                                                             |                                       |                         |                                                                   |                                                 |                 |                            |
| © 2016, R S Software. All right                             | ts reserved.                          |                         |                                                                   |                                                 |                 |                            |
|                                                             | 03 I IW 💻 W                           |                         |                                                                   |                                                 |                 | EN 🔺 🎠 🗂 🌒 🎝               |

- Input OTP received in the "Enter OTP" box and click on "Submit" button.
- Your complaint shall be registered and you will get a complaint ID for future reference.
- You may also download the same (If required).

| https://bbps.idbibank.co.in/ComplaintServic P -                                                                                                    | 🔒 IDBI Bank Ltd [ C 🗙 🥝 IDBI Intranet                                                                                                 | 🥏 idbibank.co.in                                                                                                    | × C New Tab                                                                                                    |                  |                                                                                                    |                 |
|----------------------------------------------------------------------------------------------------|----------------------------------------------------------------------------------------------------|----------------------------------------------------------------------------------------------------|----------------------------------------------------------------------------------------------------|------------------|----------------------------------------------------------------------------------------------------|-----------------|
| View Favorites Tools Help<br>guify.Banks •                                                                                                    |                                                                                                    |                                                                                                    |                                                                                                    |                  |                                                                                                    |                 |
|                                                                                                    |                                                                                                    |                                                                                                    |                                                                                                    |                  |                                                                                                    |                 |
| IDBI BANK                                                                                                    |                                                                                                    |                                                                                                    |                                                                                                    |                  |                                                                                                    |                 |
| Aisa Dost Jaisa                                                                                                    |                                                                                                    |                                                                                                    |                                                                                                    |                  |                                                                                                    |                 |
|                                                                                                    |                                                                                                    |                                                                                                    |                                                                                                    |                  |                                                                                                    |                 |
| #                                                                                                    | Transaction ID Bille                                                                                                    | er ID Amount(INR                                                                                                    | R) Status                                                                                                    |                  | Date                                                                                                    |                 |
| • ID                                                                                                    | 0100187618 RELI00000MUN                                                                                                    | 401 970.00                                                                                                    | SUCCESS                                                                                                    |                  | 23-12-2016 11:09 AM                                                                                                    |                 |
|                                                                                                    |                                                                                                    |                                                                                                    |                                                                                                    |                  | View                                                                                                    | e Complain      |
|                                                                                                    |                                                                                                    |                                                                                                    |                                                                                                    |                  |                                                                                                    | o compion       |
| Register 7                                                                                                    | ransaction Complaint                                                                                                    |                                                                                                    |                                                                                                    |                  |                                                                                                    |                 |
| Type of Com                                                                                                    | plaint                                                                                                    | Transaction                                                                                                    |                                                                                                    |                  |                                                                                                    |                 |
| Mobile Numl                                                                                                    | ier *                                                                                                    | 8271240710                                                                                                    |                                                                                                    |                  |                                                                                                    |                 |
| Transaction                                                                                                    | D                                                                                                    |                                                                                                    |                                                                                                    |                  |                                                                                                    |                 |
| THISTOP                                                                                                    |                                                                                                    | ID0100187618                                                                                                    |                                                                                                    |                  |                                                                                                    |                 |
| Disposition                                                                                                    | •                                                                                                    | Amount deducted, biller                                                                                                    | account credited but transaction I                                                                                                    | •                |                                                                                                    |                 |
| Complaint D                                                                                                    | escription *                                                                                                    |                                                                                                    |                                                                                                    |                  |                                                                                                    |                 |
|                                                                                                    |                                                                                                    |                                                                                                    |                                                                                                    |                  |                                                                                                    |                 |
| Enter OTP "                                                                                                    | Generate OTP                                                                                                    | esend OTP                                                                                                    |                                                                                                    |                  |                                                                                                    |                 |
|                                                                                                    |                                                                                                    |                                                                                                    |                                                                                                    |                  |                                                                                                    |                 |
|                                                                                                    |                                                                                                    |                                                                                                    |                                                                                                    |                  |                                                                                                    | _               |
|                                                                                                    |                                                                                                    |                                                                                                    |                                                                                                    |                  |                                                                                                    | SUB             |
|                                                                                                    |                                                                                                    |                                                                                                    |                                                                                                    |                  | EN 🔺                                                                                                    | <b>% 및 (</b> )) |
|                                                                                                    |                                                                                                    |                                                                                                    | tifed by Entrust d                                                                                                    | kine U ARCOS     | EN .                                                                                                    | • □ •           |
| Attps://bbps.idbibank.co.in/Com                                                                                                    | olaintService/ID01/bracomplaint                                                                                                    | P + ≧ ldent                                                                                                    | toffed by Entrust                                                                                                    | s Inst., 🦉 ARCOS | EN .                                                                                                    | k ₪ (*)<br>     |
|                                                                                                    | plaintService/ID01/bmcomplaint                                                                                                    | P - ≧ ldent                                                                                                    | toffed by Entrust                                                                                                    | s Inst 💆 ARCOS   | EN .                                                                                                    |                 |
| C Intro //bbpsidbibank.co.in/Corr<br>D IDBI BANK<br>Bank Aisa Dost Jaisa                                                                                                    | plaintService/ID01/toncomplaint                                                                                                    | D + ≧ ident                                                                                                    | blied by Entrust. C RS Software                                                                                                    | s Inst 💆 ARCOS   | EN .                                                                                                    | k () ()         |
| August best but                                                                                                    | plaintService/ID01/tencomplaint                                                                                                    | D - ≧ ldent<br>BANK<br>st Jaisa AP1495407                                                                                                    | tofied by Entrust. C RS Software                                                                                                    | s Inst., 💆 ARCOS | EN .                                                                                                    | * ₽ •           |
| Augusta best U                                                                                                    | plaintService/ID01/tencomplaint                                                                                                    | D + ≧         Ident           BANK                                                                                                    | Ufied by Entrust. C RS Software                                                                                                    | s Inst ≝ ARCOS   | Depsidbibank X                                                                                                    | * 12 €)<br>     |
| A significant and a solution                                                                                                    | plaintService/ID01/tencomplaint<br>Bank Aisa Do<br>Complaint Id<br>Complaint Id<br>Transaction Refere                                 | P * ≧ Ident           BANK           sst Jaisa           AP149554070           ime         23.052017.01           ince M         10010012542                                                                                                    | Dified by Entrust. C RS Software                                                                                                    | s Inst ≝ ARCOS   | Depsidbibank X                                                                                                    | • ♥ • • •       |
|                                                                                                    | plaintService/ID01/tencomplaint<br>Bank Aisa Do<br>Complaint Id<br>Complaint Id<br>Complaint Refere<br>Reason                         | P < ≧                                                                                                    | blied by Entrust. C RS Software                                                                                                    | 5 Inst 🔮 ARCOS   | Depsidbibank X                                                                                                    |                 |
| August deskted                                                                                                    | plaintService/ID01/tencomplaint<br>Bank Aisa Do<br>Complaint Id<br>Complaint Refere<br>Reason                                         | P ■ ident BANK sst Jaisa AP149554070 Fine 23-05-2017 0/ snce M I0010012542 Amount dedu Print Close                                                                                                    | blied by Entrust. C RS Software                                                                                                    | s Inst ≝ ARCOS   | Depsidbibank X                                                                                                    |                 |
| August deskted                                                                                                    | plaintService/IDDI/toncomplaint<br>Bank Aisa Do<br>Complaint Id<br>Complaint Id<br>Complaint Referc<br>Reason                         | P ← ≧ Ident<br>BANK<br>st Jalsa AP149554070<br>ime 23-05-2017 00<br>moe M I0010012542<br>Amount debu<br>Print Close<br>Complaint M                                                                                                    | blied by Entrust. C RS Software<br>Control of the Software<br>Control of the Software<br>Control of th                                                                                                    | s Inst ≝ ARCOS   | Depsidbibank X                                                                                                    |                 |
| August deskted                                                                                                    | plaintService/IDD1/toncomplaint<br>Bank Aisa Do<br>Complaint Id<br>Complaint Id<br>Complaint Refere<br>Reason                         | BANK<br>Ist Jaisa<br>AP149554070<br>Ime 23:05:017.91<br>Ime di Li0010012542<br>Amount dedu<br>Print Close<br>Complaint M<br>Complaint Date Time                                                                                                    | blied by Entrust. C RS Software<br>Control of the software of the software<br>Control of the software of the software<br>RS Software of the software of the software<br>AP1495540704218<br>23-05-2017 05:29 PM                                                                                                    | s Inst., ≝ ARCOS | Deps.ddbibank X                                                                                                    |                 |
| August Deskter                                                                                                    | plaintService/IDD1/toncomplaint<br>Bank Aisa Do<br>Complaint Id<br>Complaint Refere<br>Reason                                         | BANK<br>Inter Jaisa<br>AP14955407<br>Inter AP14955407<br>Inter AP14955407<br>AP14955407<br>Inter AP14955407<br>AP14955407<br>Inter AP14955407<br>AP14955407<br>Inter AP14955407<br>AP14955407<br>Inter AP14955407<br>Inter                                                                                   | btird by Entrust. C         RS Software           cccce multiple times         80           cccce multiple times         2305-2017 05:29 PM           cccce multiple times         2305-2017 05:29 PM           constraint of the second second secon                                                                                                    | s Inst ≝ ARCOS   | Deps.idbibank X                                                                                                    |                 |
| Complaint Status                                                                                                    | plaintService//D01/toncomplaint<br>Bank Alsa De<br>Complaint de<br>Complaint de<br>Complaint Refere<br>Reason                         | BANK<br>Dat Jaisa<br>AP1495407<br>Time 23.052017.01<br>mee M 10010012542<br>Amount debu<br>Print Close<br>Complaint M<br>Complaint M<br>Complaint Bate Time<br>Transaction Reference<br>Reason                                                                                                    | blied by Entrust. C RS Software<br>Control of the software of the software<br>Software of the software of the software<br>AP1495540704218<br>23-05-2017 05:29 PM<br>HO100100125420<br>Arount dockster multiple                                                                                                    | s Inst ≝ ARCOS   | Deps.ddbibank X                                                                                                    |                 |
| Complaint Status                                                                                                    | plaintService//D01/toncomplaint<br>Bank Alsa De<br>Complaint Date &<br>Transaction Refere<br>Reason                                   | BANK<br>Sat Jaisa<br>AP1495407<br>Time 23.052017.01<br>me Id 10010012542<br>Amount debu<br>Print Close<br>Complaint Id<br>Complaint Date Time<br>Transaction Reference<br>Reason                                                                                                    | blied by Entrust. C RS Software<br>Control of the software of the software<br>Software of the software of the software<br>APT495540704218<br>23-05-2017 05:29 PM<br>100100125420<br>Arround doctod multiple<br>arround doctod multiple                                                                                                    | s Inst ≝ ARCOS   | Deps.ddbibank X                                                                                                    |                 |
| Complaint Status                                                                                                    | plaintService//D01/toncomplaint<br>Bank Alsa De<br>Complaint Bd<br>Complaint Bd<br>Complaint Bate & 1<br>Transaction Refere<br>Reason | BANK<br>SAP 1955407<br>Time 23-052017 01<br>mee M ID010012542<br>Amount dedu<br>Print Coorplaint M<br>Complaint M<br>Complaint Date Time<br>Transaction Reference<br>Reason                                                                                                    | blied by Entrust. C RS Software<br>Control of the software of the software<br>Software of the software of the software<br>AP1495543704218<br>23-05-2017 05:29 PM<br>100100126420<br>AP100100126420<br>AP10010126420<br>AP10010126420<br>AP100100100<br>AP1001000<br>AP100100<br>AP100100<br>AP100100<br>AP100100<br>AP100100<br>AP100100<br>AP100100<br>AP100100<br>AP100100<br>AP100100<br>AP100100<br>AP100100<br>AP100100<br>AP100100<br>AP1000<br>AP10000<br>AP1000<br>AP1000<br>AP1000<br>AP1000 | s Inst., ≝ ARCOS | Di La Constanti de la Constanti de la Constant |                 |
| Complaint Status                                                                                                    | plaintService//D01/toncomplaint<br>Bank Alsa De<br>Complaint Bi<br>Complaint Bi<br>Complaint Bi<br>Reason                             | BANK<br>SST Jaisa<br>Time 23-05-2017 of<br>me M ID010012542<br>Amount debu<br>Print Cooplain Bit<br>Cooplain Date Time<br>Transaction Reference<br>Reason                                                                                                    | tofied by Entrust. C RS Software<br>Control of the software of the software<br>Software of the software of the software<br>APT 495540704218<br>25052017 06:29 PM<br>APT 495540704218<br>25052017 06:29 PM<br>ID 0010012420<br>Arnount deducted multiple<br>times<br>20 Download                                                                                                    | s Inst., ≝ ARCOS | DU .                                                                                                    |                 |
| Complaint Status                                                                                                    | plaintService//D01/toncomplaint<br>Bank Alsa De<br>Complaint Bi<br>Complaint Bi<br>Complaint Bi<br>Reason                             | P ←      Iden      BANK  SST Jaisa     AP 1495407  Time 23-05-2017 01      mount dedu      Print Coorplaint M      Coorplaint M      Coorplaint M      Coorplaint M      Coorplaint M      Coorplaint M      Coorplaint M      Coorplaint M      Transaction Reference      Reason      Vier                                                                                                    | blied by Entrust. C RS Software<br>Control of the software of the software<br>Software of the software of the software<br>AP1495543704218<br>23-05-2017 05:29 PM<br>23-05-2017 05:29 PM<br>100100126420<br>AProvert desicated multiple<br>around desicated multiple<br>around desicated multiple<br>around desicated multiple<br>around desicated multiple                                                                                                    | s Inst., ARCOS   | DI .                                                                                                    |                 |
| August Desktor                                                                                                    | plaintService//D01/toncomplaint<br>Bank Aisa De<br>Complaint de<br>Complaint de<br>Complaint de<br>Transaction Refer<br>Reason        | BANK<br>SSEI Jaisa<br>AP 14955407<br>Time 23-05-2017 01<br>ame M ID010012542<br>Amount dedu<br>Print Cooplaint Bit<br>Complaint Bit<br>Complaint Bit<br>Transaction Reference<br>Reason                                                                                                    | tofied by Entrust. C RS Software<br>Control of the software of the software<br>Software of the software of the software<br>APT 495540704218<br>250 52017 06:29 PM<br>250 52017 06:29 PM<br>100 100126420<br>APT 495540704218<br>250 52017 06:29 PM<br>100 100126420<br>APT 495540704218<br>250 52017 06:29 PM<br>100 100126420<br>APT 495540704218<br>250 52017 06:29 PM<br>100 100126420<br>APT 495540704218<br>250 52017 06:29 PM<br>100 100126420<br>100 100126420<br>100 100 1000<br>100 1000<br>100 1000                            | s Inst           | DI I                                                                                                    |                 |
| Image: Complete Complete C | plaintService//D01/toncomplaint<br>Bank Aisa De<br>Complaint M<br>Omplaint Date & 1<br>Transaction Refer<br>Reason                    | BANK<br>Set Jaisa<br>AP1495407<br>Time 23-05-2017 pi<br>ence M ID010012542<br>Amount dedu<br>Print Close<br>Complaint M<br>Complaint M<br>Co | bind by Entruit C R Software Control of the second second                                                                                                    | s Inst           | DI L                                                                                                    |                 |
| Image: Complexity of the second second se | plaintService//D01/toncomplaint<br>Bank Aisa De<br>Complaint dl<br>Complaint dl<br>Complaint date 8<br>Transaction Refer<br>Reason    | BANK<br>SSEI Jaisa<br>AP14955407<br>Time 23-05-2017 gi<br>ence M ID010012542<br>Amount dedu<br>Print Close<br>Complaint Bit<br>Complaint Bit<br>Transaction Reference<br>Reason                                                                                                    | tofied by Entrust. C RS Software<br>Concellence Concellence<br>APR495540704218<br>23-05-2017 06:29 PM<br>23-05-2017 06:29 PM<br>100100126420<br>AProvert deskated multiple<br>atmosiling deskated multiple<br>atmosiling deskated multiple<br>atmosiling deskated multiple<br>atmosiling deskated multiple                                                                                                    | S Inst.,         | DI L                                                                                                    |                 |
| Image: Complexity of the second second se | plaintService/ID01/toncomplaint<br>Bank Aisa De<br>Complaint M<br>Ormplaint M<br>Ormplaint Date & 1<br>Transaction Refer<br>Reason    | BANK<br>Set Jaisa<br>AP14954077<br>Time 22-05-2017 01<br>ence M ID010012542<br>Amount dedu<br>Print Close<br>Complaint M<br>Complaint Mar Time<br>Transaction Reference<br>Reason                                                                                                    | tofied by Entrust. C RS Software<br>Control of the software of the software<br>Software of the software of the software<br>APT 495540704218<br>250 52017 06:29 PM<br>250 52017 06:29 PM<br>10<br>250 52017 06:29 PM<br>10<br>10<br>10<br>10<br>10<br>10<br>10<br>10<br>10<br>10                                                                                                    | S Inst           | DU .                                                                                                    |                 |
| Image: Antipact of the second of the second of the seco | plaintService/ID01/toncomplaint<br>Bank Aisa De<br>Complaint M<br>Ormplaint M<br>Ormplaint Date & 1<br>Transaction Refer<br>Reason    | BANK<br>Set Jaisa<br>AP1495407<br>Time 23-05-2017 01<br>ence M ID010012542<br>Amount dedu<br>Print Coorplaint M<br>Complaint Mar Time<br>Transaction Reference<br>Reason                                                                                                    | tofied by Entrust C RS Software<br>Control of the software of the software<br>Software of the software of the software<br>AP1495543704218<br>23-05-2017 05:29 PM<br>100<br>23-05-2017 05:29 PM<br>100<br>23-05-2017 05:29 PM<br>100<br>100<br>100<br>100<br>100<br>100<br>100<br>10                                                                                                    | S Inst.          |                                                                                                    |                 |

## How to check complaint status :

- Click on Complaint status option, select type of complaint and enter Complaint ID
- Click on "Check Status" button, complaint status shall be displayed.

|                                              |                                                           | I have a set of the set  |             |                                 |
|----------------------------------------------|-----------------------------------------------------------|--------------------------|-------------|---------------------------------|
| File Edit View Envoriter Tools Help          | omplaintServi D - H IDBI Bank Ltd [ C × ] @ IDBI Intranet | 🥏 idbibank.co.in 🛛 🗙 🖉 N | lew Tab     | n x w                           |
| x S Linguify.Banks ▼                         |                                                           |                          |             |                                 |
|                                              |                                                           |                          |             |                                 |
|                                              |                                                           |                          |             | DHARAT STEL FAYMENT SYSTEM      |
| Bank Aisa Dost Jaisa                         |                                                           |                          |             |                                 |
| Pay Bill                                     |                                                           | Check Compla             | aint Status |                                 |
| Register Complaint                           | Type of Complaint *                                       | Select Complaint Type    |             |                                 |
| Complaint Status                             | Complaint ID *                                            |                          |             |                                 |
|                                              |                                                           |                          |             | Check Status                    |
|                                              |                                                           |                          |             |                                 |
|                                              |                                                           |                          |             |                                 |
|                                              |                                                           |                          |             |                                 |
|                                              |                                                           |                          |             |                                 |
|                                              |                                                           |                          |             |                                 |
|                                              |                                                           |                          |             |                                 |
|                                              |                                                           |                          |             |                                 |
|                                              |                                                           |                          |             |                                 |
| Copyright © 2016, R S Software. All rig      | ghts reserved.                                            |                          |             |                                 |
|                                              |                                                           |                          |             |                                 |
| https://bbps.idbibank.co.in/ComplaintService | /checkComplaintStatus                                     |                          |             | EAS DM                          |
|                                              |                                                           |                          |             | EN 🔺 🍢 🕎 🌒 5x88 PM<br>3/27/2017 |